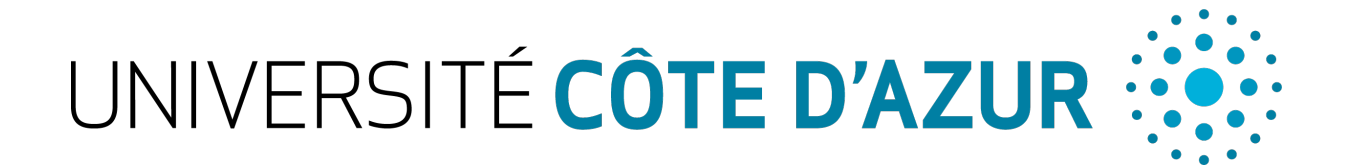

# Demande de réorientation – eCandidat

Pour faire une demande de réorientation en L1 : <u>https://ecandidat-uca2.univ-</u> cotedazur.fr/

Attention : CONSULTEZ REGULIEREMENT VOTRE MESSAGERIE ÉTUDIANTE POUR RESPECTER LES ECHEANCES. La procédure est totalement dématérialisée. Vous serez avisé de l'avancement de votre dossier par courriel à chaque étape de la procédure. Il ne faut envoyer ni dossier ni pièce justificative par courrier postal ou par email, ces documents ne seront pas traités.

### 1. Création du dossier

Cliquez sur Créer un compte (en haut de l'écran). Sous la mention « Vous disposez d'un compte UniCA Actif », cliquez sur « Connexion ». Attention : utilisez votre login étudiant composé de vos initiales et des 6 derniers chiffres de votre numéro étudiant et votre mot de passe.

|                                                           | 🙂 Connexion 🎽 Créer un compte                          |  |
|-----------------------------------------------------------|--------------------------------------------------------|--|
| Non connecté                                              | Créer un compte                                        |  |
| 🐔 Accueil                                                 |                                                        |  |
| 🗔 Assistance                                              | Vous disposez d un compte UniCA actif                  |  |
| <ul> <li>Offre de formation</li> <li>Connexion</li> </ul> | Veuillez vous connecter 🕒 Connexion                    |  |
|                                                           | Vous ne disposez pas (ou plus) d un compte UniCA actif |  |
|                                                           | 🕒 Créer un compte                                      |  |

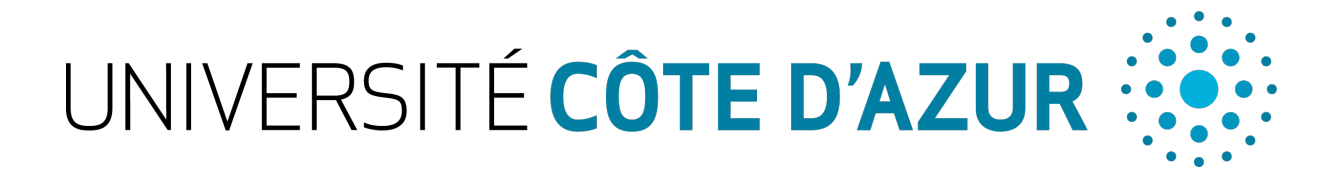

### Cliquez ensuite sur « Créer un compte » et renseignez les champs.

| Bienvenue                                                                                            |                                                                                         |
|----------------------------------------------------------------------------------------------------|-----------------------------------------------------------------------------------------|
| Je n'ai pas de compte eCandida                                                                       | t                                                                                       |
| Créer un compte                                                                                      |                                                                                         |
|                                                                                                    |                                                                                         |
| Création de compte                                                                                   | + ×                                                                                     |
| Attention, lorsque vous aurez moc<br>Vous devrez consulter vos courriel<br>pourrez vous reconnecter. | lifié votre compte , vous serez déconnecté.<br>ls pour valider votre adresse, puis vous |
| Nom (sans le prénom !) *                                                                             |                                                                                         |
| Prénom *                                                                                             |                                                                                         |
| Adresse mail *                                                                                       | @etu.univ-cotedazur.fr                                                                  |
| Confirmation adresse mail *                                                                          |                                                                                         |
| Mot de passe *                                                                                       |                                                                                         |
| Confirmation mot de passe *                                                                          |                                                                                         |
| × Annuler                                                                                            | 🖺 Enregistrer                                                                           |

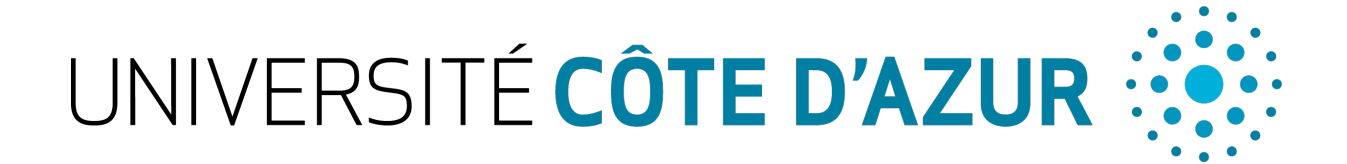

# Confirmez votre adresse mail et validez. Vous recevrez un mail d'activation de votre compte :

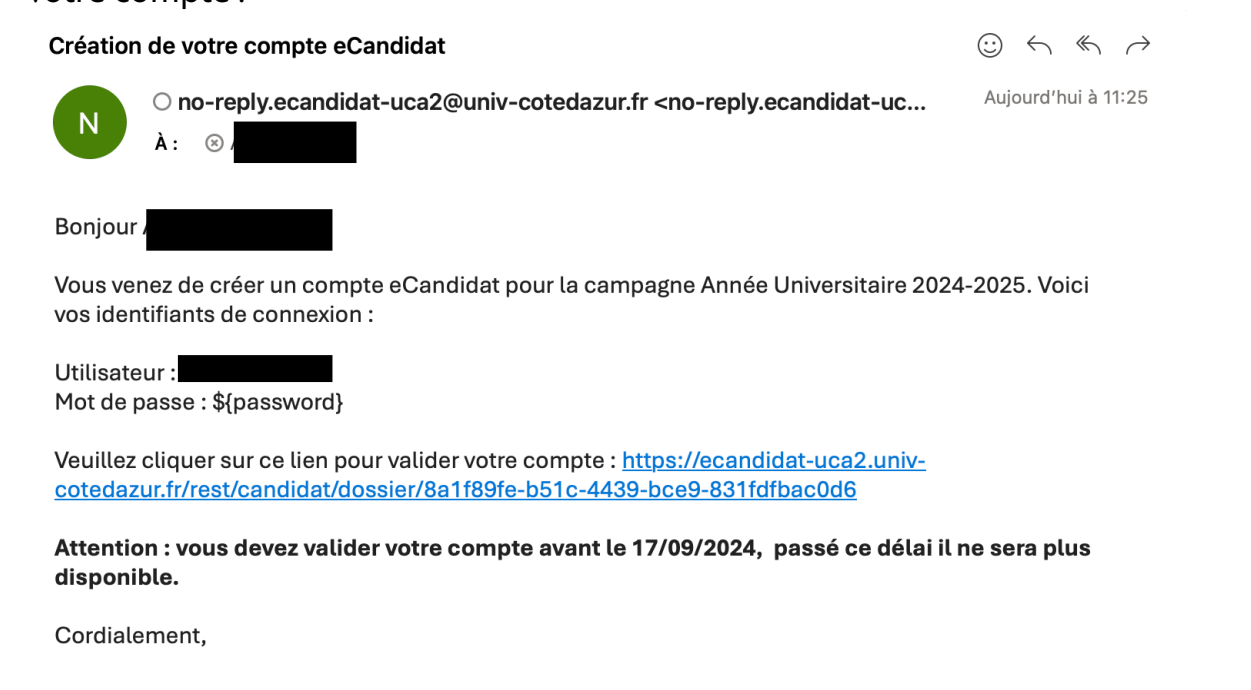

Ce courriel a été envoyé automatiquement, merci de ne pas y répondre.

Nb : la date indiquée ci-dessus est un exemple. Référez-vous à la date de transmission indiquée dans le message qui s'affiche sur votre écran de candidature.

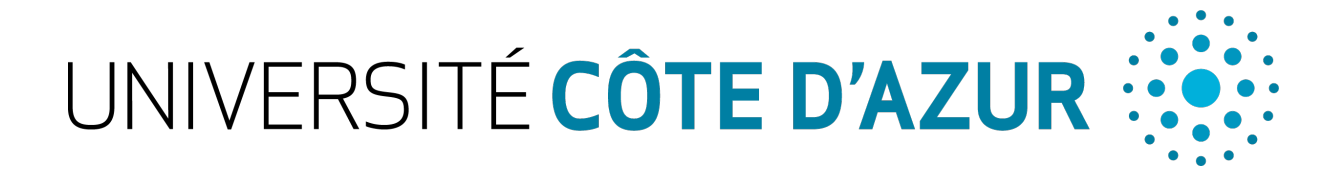

#### Une fois votre compte activé, remplissez vos informations personnelles :

| R. Continue                                                                                                    | <ul> <li>Informations personnel</li> <li>Saisir/Modifier informations</li> </ul>                          | les |
|----------------------------------------------------------------------------------------------------|----------------------------------------------------------------------------------------------------|-----|
| <ul> <li>Assistance</li> <li>Offre de formation</li> <li>Déconnexion</li> <li>Mon compte</li> </ul>                                                                                            | Adresse de contact : Modifier adresse mail Vous n'avez pas encore renseigné vos informations personnelles |     |
| <ul> <li>Informations perso.</li> <li>Adresse</li> <li>Baccalauréat</li> <li>Cursus Interne</li> <li>Cursus Externe</li> <li>Stages</li> <li>Expériences pro.</li> <li>Candidatures</li> </ul> |                                                                                                    |     |
| Edition des info<br>L'INE correspond a<br>Nationalité *                                                                                                    | ormations personnelles +   u code INE et sa clé (tout attaché : sans espace, ni tiret, etc)   FRANCAIS(E) | · × |

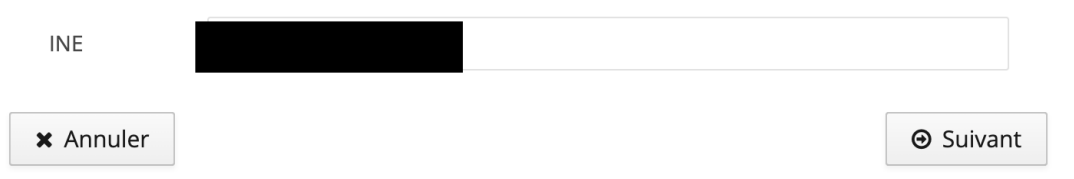

En indiquant votre numéro INE, tous les menus de gauche de « Mon compte » seront complétés automatiquement, sauf « Cursus Externe », « Stages » et « Expériences pro. » (vous n'aurez pas à remplir ces champs pour une demande réorientation).

# UNIVERSITÉ CÔTE D'AZUR

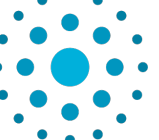

## 2. Choix de la procédure de réorientation

- 🞜 Assistance Offre de formation
- 1. Cliquez sur « Offre de formation »
- 2. Cliquez sur la puce en forme de triangle à côté de « Réorientation » (« ler semestre », « 2nd semestre » ou « 2nd semestre – réservé aux LAS » selon la procédure qui vous concerne). Faites la même chose pour choisir la licence dans laquelle vous souhaitez candidater.

Cliquez sur la formation, puis confirmez en cliquant sur « Oui ».

Vous arriverez à l'écran où vous devrez déposer vos pièces justificatives. Vous pourrez les déposer dans la foulée ou plus tard.

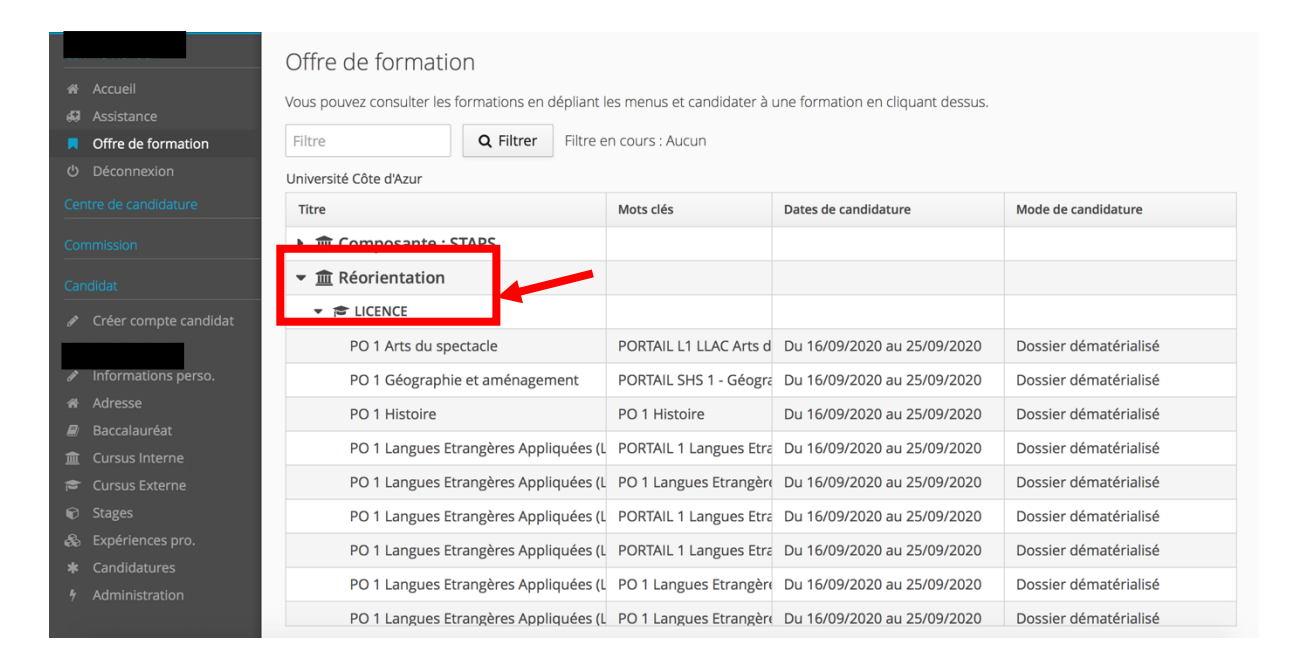

UNIVERSITÉ CÔTE D'AZUR

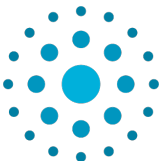

## 3. Pièces justificatives

| - Critica Con                                                                                                    | Date limite de retour                                                                                                    | Type traitement                                                                                                    | T.T. validé                                                    | Statut du dossier                                      | Décision                                                                                                    | Centre candidatu       |
|----------------------------------------------------------------------------------------------------|----------------------------------------------------------------------------------------------------|----------------------------------------------------------------------------------------------------|----------------------------------------------------------------|--------------------------------------------------------|----------------------------------------------------------------------------------------------------|------------------------|
| PORTAIL 1 Économie et gestion                                                                                                    | 25/09/2020                                                                                                    | Accès contrôlé                                                                                                    | S                                                              | En attente                                             | En attente                                                                                                    | Réorientation          |
|                                                                                                    |                                                                                                    |                                                                                                    |                                                                |                                                        |                                                                                                    |                        |
|                                                                                                    |                                                                                                    |                                                                                                    |                                                                |                                                        |                                                                                                    |                        |
|                                                                                                    |                                                                                                    |                                                                                                    |                                                                |                                                        |                                                                                                    |                        |
| ulatif de votre candidature -                                                                                                    |                                                                                                    |                                                                                                    |                                                                |                                                        |                                                                                                    |                        |
| ations détaillées                                                                                                    |                                                                                                    | Dates utiles                                                                                                    |                                                                | Adre                                                   | sse de contact                                                                                                |                        |
|                                                                                                    |                                                                                                    |                                                                                                    |                                                                |                                                        |                                                                                                    |                        |
| ation PO 1 STAPS                                                                                                    |                                                                                                    | Date limite de retour 24/                                                                                                    | 09/2022                                                        | Univ<br>Carr                                           | ersité Côte d'Azur<br>pus Staps                                                                               |                        |
| hation PO 1 STAPS<br>at du dossier En attente                                                                                                    |                                                                                                    | Date limite de retour 24/                                                                                                    | 09/2022                                                        | Unix<br>Carr<br>261                                    | ersité Côte d'Azur<br>pus Staps<br>poulevard du Mercantour<br>IN NICE                                         |                        |
| nation PO 1 STAPS<br>ut du dossier En attente<br>de traitement Accès contrôlé (Validé)<br>sion En attente                                                                                                    |                                                                                                    | Date limite de retour 24/                                                                                                    | 09/2022                                                        | Unit<br>Carr<br>261<br>062<br>Mail                     | ersité Côte d'Azur<br>pus Staps<br>poulevard du Mercantour<br>I0 NICE<br>: <u>orientation-staps@univ-co</u> l | tedazur.fr             |
| Nation PO 1 STAPS<br>t du dossier En attente<br>de traitement Accès contrôlé (Validé)<br>En attente                                                                                                    |                                                                                                    | Date limite de retour 24/                                                                                                    | 09/2022                                                        | Unii<br>Carr<br>261<br>D62<br>Mail                     | ersité Côte d'Azur<br>pus Staps<br>soulevard du Mercantour<br>I0 NICE<br><u>orientation-staps@univ-col</u>    | tedazur fr             |
| Nation PO 1 STAPS<br>t du dossier En attente<br>de traitement Accès contrôlé (Validé)<br>En attente                                                                                                    |                                                                                                    | Date limite de retour 24/                                                                                                    | J9/2022                                                        | Unik<br>Cam<br>261<br>062<br>Mail                      | ersité Côte d'Azur<br>pus Staps<br>poulevard du Mercantour<br>o NICE<br>: <u>orientation-staps@univ-co</u> i  | tedazur.fr             |
| Nation PO 1 STAPS<br>It du dossie En attente<br>de traitement Accès contrôlé (Validé)<br>sion En attente<br>ces justificatives Bloc-notes                                                                                                    |                                                                                                    | Date limite de retour 24/                                                                                                    | J9/2022                                                        | Unix<br>Carr<br>261<br>062<br>Mail                     | ersité Côte d'Azur<br>Jus Staps<br>Joulevard du Mercantour<br>0 NICE<br><u>orientation-staps@univ-col</u>     | tedazur.fr             |
| nation PO 1 STAPS<br>at du dossier En attente<br>de traitement Accès contrôlé (Validé)<br>sion En attente<br>ces justificatives Bloc-notes<br>lure dématérialisée, veuillez déposer vos pièces via les comr                                                                                                    | mandes du tableau avant le 24/09/2022. U                                                                                                    | Date limite de retour 24/                                                                                                    | 99/2022<br>e votre candidature.                                | Unix<br>Carr<br>261<br>062<br>Mail                     | ersité Côte d'Azur<br>pus Staps<br>oulevard du Mercantour<br>d NICE<br>o orientation-staps@univ.col           | redazur fr             |
| Ation PO 1 STAPS<br>t du dossier En attente<br>de traitement Accès contrôlé (Validé)<br>sion En attente<br>ces justificatives & Bloc-notes<br>ure dématérialisée, veuillez déposer vos pièces via les comr<br>Pièce justificative                                                                                                    | mandes du tableau avant le 24/09/2022. U<br>Fichier                                                                                                    | Date limite de retour 24/                                                                                                    | e votre candidature.<br>Pièc                                   | Unix<br>Carr<br>261<br>062<br>Mail                     | ersité Côte d'Azur<br>pus Staps<br>oulevard du Mercantour<br>d NICE<br>orientation-staps@univ.col             | entaire Modification s |
| ation PO 1 STAPS<br>t du dossier En attente<br>de traitement Accès contrôlé (Validé)<br>ion En attente<br>ces justificatives Bloc-notes<br>ure dématérialisée, veuillez déposer vos pièces via les comr<br>Pièce justificative<br>Relevé de notes du bac ou justification session de rati                                                                          | mandes du tableau avant le 24/09/2022. U<br>Fichier<br>trapage <b>+</b>                                                                                                    | Date limite de retour 24/                                                                                                    | e votre candidature.<br>Nte Pite                               | Unix<br>Carr<br>261<br>062<br>Mail<br>e conditionnelle | ersité Côte d'Azur<br>pus Staps<br>oulevard du Mercantour<br>d NICE<br>orientation-staps@univ.col             | entaire Modification s |
| ation PO 1 STAPS<br>t du dossier En attente<br>de traitement Accès contrôlé (Validé)<br>ion En attente<br>ces justificatives Silone Silone Silone<br>ure dématérialisée, veuillez déposer vos pièces via les comr<br>Pièce justificative<br>Relevé de notes du bac ou justification session de ratt<br>Relevé de notes année 2021/2022                             | randes du tableau avant le 24/09/2022. U<br>Fichier<br>trapage                                                                                                    | Date limite de retour 24/                                                                                                    | e votre candidature.<br>nte ente ente ente ente ente ente ente | Unix<br>Carr<br>261<br>062<br>Mail                     | ersité Côte d'Azur<br>pué Staps<br>poulevard du Mercantour<br>d NICE<br>o reientation-staps@univ.col          | entaire Modification s |
| Ation PO 1 STAPS t du dossier En attente de traitement Accès contrôlé (Validé) ion En attente ces justificatives Side de Contrôlé (Validé) ure dématérialisée, veuillez déposer vos pièces via les comr Pièce justificative Relevé de notes du bac ou justification session de ratt Relevé de notes année 2021/2022 Certificat de scolarité d'UCA 2022/2023        | Trapage Fichier                                                                                                    | Date limite de retour 24/4 Date limite de retour 24/4 Date limite de retour | e votre candidature.<br>nte ente ente ente ente ente ente ente | Unix<br>Carr<br>261<br>062<br>Mail                     | ersité Côte d'Azur<br>ues Staps<br>soulevard du Mercantour<br>d NICE<br>o rientation-staps@univ.col           | entaire Medification s |
| Ation PO 1 STAPS t du dossier En attente de traitement Accès contrôlé (Validé) ion En attente ces justificatives Seloc-notes ree dématérialisée, veuillez déposer vos pièces via les comr Pièce justificative Relevé de notes du bac ou justification session de ratt Relevé de notes année 2021/2022 Certificat de scolarité d'UCA 2022/2023 Lettre de motivation | Trapage Fabric Strategy Strategy Strate | Date limite de retour 24/4                                                                                                    | evotre candidature<br>nte ante ante ante ante ante ante ante a | Unix<br>Carr<br>261<br>062<br>Mail                     | ersité Côte d'Azur pues Staps<br>soulevard du Mercantour<br>o NICE<br>o reientation-staps@univ.col            | entaire Modification a |

- 1. « Relevé notes bac ou justification session de rattrapage » : document officiel
- « Relevés de notes officiels détaillés » : ensemble des relevés de notes de l'année scolaire/universitaire précédente. Pour les étudiants qui n'étaient pas en études l'année précédente, fournir une attestation qui l'indique.
- 3. « Certificat de scolarité Univ Côte d'Azur » : certificat officiel de l'année en cours
- 4. « Lettre de motivation » : lettre commune à toutes les candidatures motivant et hiérarchisant l'ensemble des demandes de réorientation (2 demandes maximum)
- 5. « Tous les bulletins Terminales » : ensemble des relevés de notes de Terminale
   Ce dernier document s'adresse aux étudiants qui n'étaient pas en Terminale l'année
   précédente. Les étudiants qui était en Terminale l'année précédente doivent cliquer
   sur Non concerné par cette pièce

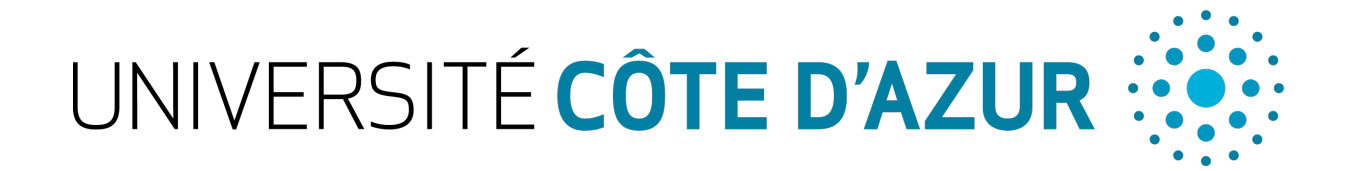

### a. Dépôt de pièces justificatives

- 1. Cliquez sur le + dans la colonne « Fichier » de la pièce concernée (voir cidessus).
- 2. Cliquez sur « Choisir Fichier ».

Allez chercher la pièce jointe demandée sur votre ordinateur afin de la déposer.

Attention : seuls les fichiers aux formats .PDF et .JPEG sont acceptés.

| Charger un fichier                 |                                     |                 |
|------------------------------------|-------------------------------------|-----------------|
| Veuillez choisir un fichier (maxim | um = 10Mo) de type PDF, JPG ou PNG. | Choisir Fichier |
|                                    | ¥ Fermer                            |                 |

3. Le statut de la pièce déposée passera de « En attente » à « Transmise ». Vous pouvez visualiser la pièce déposée pour vous assurer qu'il s'agit du bon

document en cliquant sur le symbole suivant :

| Pièce justificative | Fichier | Statut     |
|---------------------|---------|------------|
| Curriculum Vitae    | +       | En attente |
|                     |         |            |
| 1                   |         |            |
| Pièce justificative | Fichier | Statut     |

4. Une fois toutes vos pièces justificatives déposées, un message « Information importante » s'affiche à l'écran, et le bouton « Transmettre ma candidature » apparait en vert. Cliquez dessus et confirmez en cliquant sur « Oui ».

| Information importante                                                                                                    |                              |
|----------------------------------------------------------------------------------------------------|------------------------------|
| Toutes vos pièces ont été déposées, n'oubliez pas de<br>transmettre votre dossier en cliquant sur le bouton<br>'Transmettre ma candidature' <b>avant le 21/06/2020</b> . | 🚀 Transmettre ma candidature |
| ¥ Fermer                                                                                                    |                              |

Nb : la date indiquée ci-dessus est un exemple. Référez-vous à la date de transmission indiquée dans le message qui s'affiche sur votre écran de candidature.

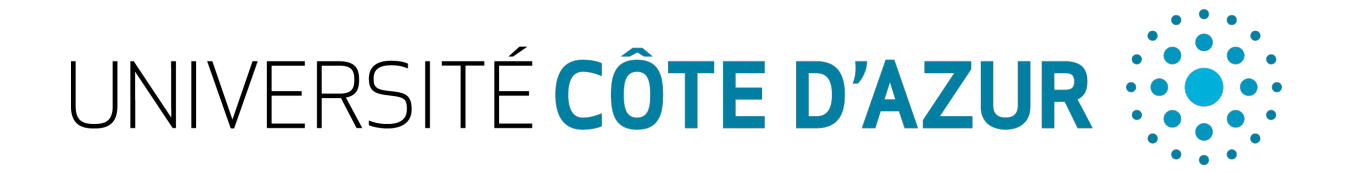

b. Suppression de pièces justificatives (en cas d'erreur ou de refus)

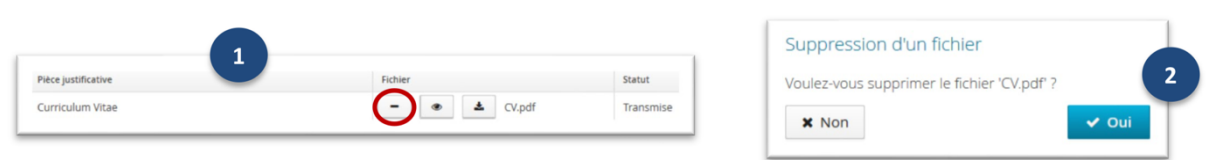

- 1. Cliquez sur le 📕 dans la colonne « Fichier » de la pièce concernée.
- 2. Confirmez la suppression de la pièce. Redéposez le bon fichier. En cas de refus d'une ou plusieurs pièces justificatives par l'établissement nécessitant de votre part un nouveau dépôt (vous recevrez un mail vous en informant), n'oubliez pas de retransmettre votre candidature après avoir redéposé le bon fichier.

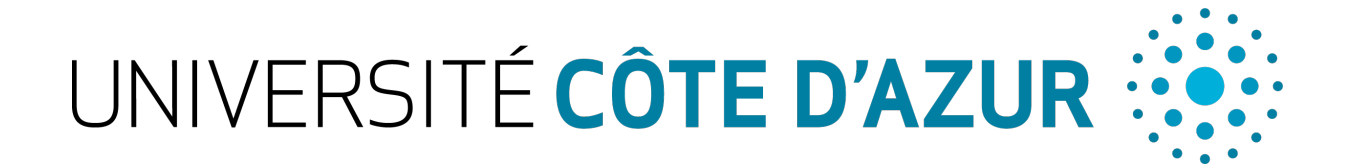

### 5. Confirmation ou désistement de votre candidature

Après avoir reçu un mail vous informant d'un **avis favorable** ou d'un **avis favorable avec aménagement** :

 Si vous souhaitez toujours vous inscrire, vous devez IMPERATIVEMENT confirmer votre intention dans un délai de 7 jours à compter de la notification de la décision d'avis favorable.
 Cette étape est OBLIGATOIRE. Si vous ne l'effectuez pas, vous serez réputé

avoir renoncé à votre demande de réorientation.

2. Si vous ne souhaitez plus vous réorienter, vous devez vous désister. Dans ce cas, votre candidature sera annulée.

Attention : en l'absence d'action de votre part (confirmation/désistement) dans le délai de 7 jours, vous serez AUTOMATIQUEMENT DESISTÉ, et vous ne pourrez pas vous inscrire.

Connectez-vous sur votre compte eCandidat.

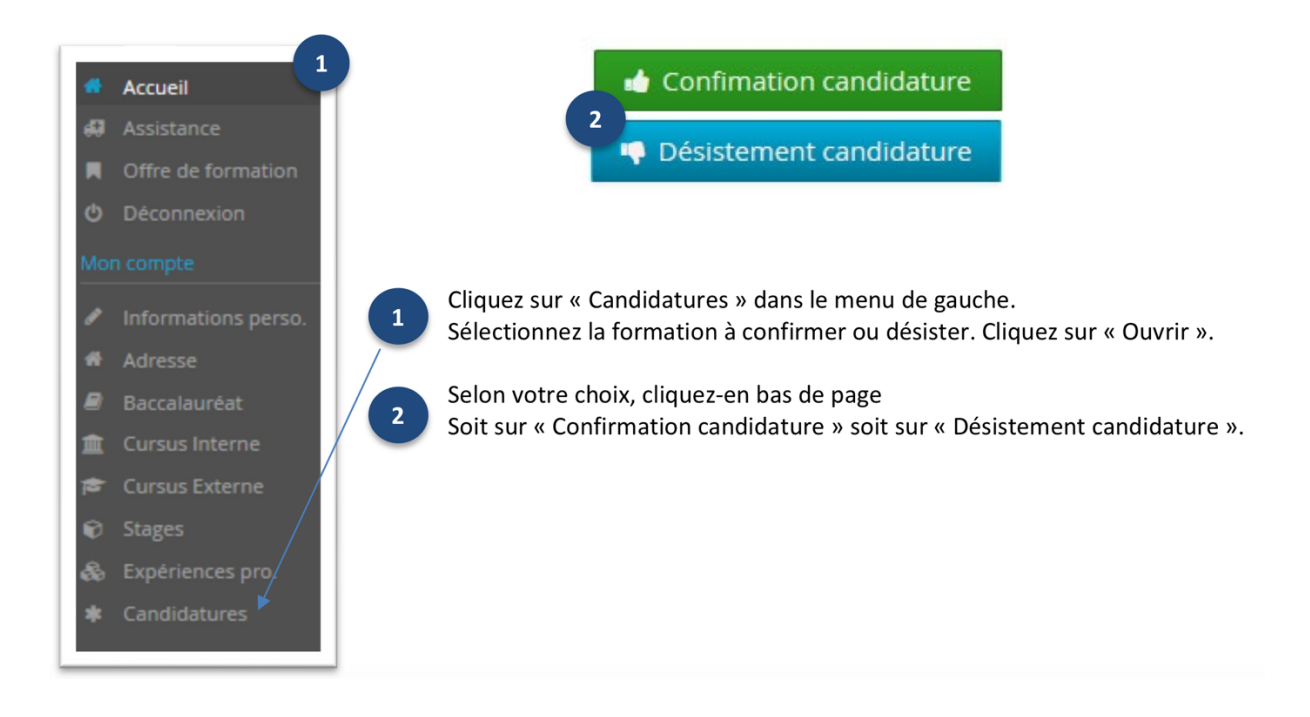

Après avoir confirmé votre réorientation, vous devrez procéder à votre changement d'inscription auprès de votre nouvelle scolarité.